# Agile CRM Drupal Module

### Agile CRM Drupal Module Features

- 1. Simple to integrate web rule & web stats, no need of coding knowledge.
- 2. Show real-time web popups to get more info about your website visitors and also increase the number of subscriptions or sign ups
- 3. Easily integrate customized web forms to your website or app to create or update contacts and log subsquent web activity.
- 4. Easily integrate attractive landing pages with your website using this plugin.
- 5. Schedule bulk Email Campaigns for newsletters or other marketing activity, with simple drag-and-drop features

# Steps to Install Agile CRM Drupal Module

### Step1:Download the Module

Download the Agile CRM Drupal Module Direct URL for zip file Login to your Drupal admin panel and go to

"Extend"->"List"

Click on the Button

+ Install new module

You will be redirected to Install new Module Page and upload the Agile CRM Drupal module Zip file And Click the Install Folder

| <b>(3)</b> Back to site <b>(3)</b> Manage | Shortcuts 👤 admin                                                                                                    |  |  |  |
|-------------------------------------------|----------------------------------------------------------------------------------------------------|--|--|--|
| Content                                   |                                                                                                    |  |  |  |
| th Structure                              | Install new module 🛱                                                                                                    |  |  |  |
| Appearance                                | Home » Administration » Extend                                                                                          |  |  |  |
| Extend                                    | You can find modules and themes on drupal.org. The following file extensions are supported: <i>tar tgz gz bz2 zip</i> . |  |  |  |
| Configuration                             |                                                                                                    |  |  |  |
| People                                    | For example: http://ftp.drupal.org/files/projects/name.tar.gz                                                           |  |  |  |
| Reports                                   | Or<br>Upload a module or theme archive to install                                                                       |  |  |  |
| P Help                                    | Choose file agilecrm_module.zip                                                                                         |  |  |  |
| Ŧ                                         | For example: name.tar.gz from your local computer Install                                                               |  |  |  |

| Drupal Site Na       | me     |  |
|----------------------|--------|--|
| Installing AgileCRM_ | Module |  |
| Completed 1 of 1.    | 100%   |  |

# **Drupal Site Name**

### Update manager

Installation was completed successfully.

#### AgileCRM\_Module

Installed AgileCRM\_Module successfully

#### Next steps

- Install another module
- Enable newly added modules
- Administration pages

After Successfull Installing the Agile CRM Module Click on the Enable newly added modules You will be redirected to the Extend ->List

You have to Enable the Module

Check the Agile CRM in the List and Click the install Button

Install

| $\bullet$ Back to site $\equiv$ Manage $\bigstar$ | Shortcuts 👤 admin                                                                        |                                                                                  |  |
|---------------------------------------------------|------------------------------------------------------------------------------------------|----------------------------------------------------------------------------------|--|
| Content                                           | Configuration Translation                                                                | <ul> <li>Provides a translation interface for configuration.</li> </ul>          |  |
| th Structure                                      | Content Translation                                                                      | <ul> <li>Allows users to translate content entities.</li> </ul>                  |  |
| Appearance                                        |                                                                                          |                                                                                  |  |
| Extend                                            | Interface Translation                                                                    | Iranslates the built-in user interface.                                          |  |
| Configuration                                     | Language                                                                                 | Allows users to configure languages and apply them to content.                   |  |
| L People                                          |                                                                                          |                                                                                  |  |
| - Reports                                         | ▼ <u>STATISTICS</u>                                                                      |                                                                                  |  |
| Help                                              | Agile CRM is an all-in-one, affordable and next-gen Customer Relationship Management (Cf |                                                                                  |  |
| *                                                 | ▼ <u>WEB SERVICES</u>                                                                    |                                                                                  |  |
|                                                   | HAL                                                                                      | <ul> <li>Serializes entities using Hypertext Application Language.</li> </ul>    |  |
|                                                   | HTTP Basic Authentication                                                                | Provides the HTTP Basic authentication provider                                  |  |
|                                                   | RESTful Web Services                                                                     | ▶ Exposes entities and other resources as RESTful web API                        |  |
|                                                   | Serialization                                                                            | Provides a service for (de)serializing data to/from formats such as ISON and XMI |  |

### After the enabled of the Agile CRM Module

| 🔇 Back to site 🗮 Manage 🔺 | Shortcuts 🧕 admin                                                                                                    |  |  |
|---------------------------|----------------------------------------------------------------------------------------------------|--|--|
| Agile CRM                 |                                                                                                    |  |  |
| Content                   | Extend X                                                                                                    |  |  |
| th Structure              | List Update Uninstall                                                                                                    |  |  |
| Appearance                | Home » Administration                                                                                                    |  |  |
| Extend                    | ✓ Module Aaile CRM has been enabled.                                                                                                    |  |  |
| Configuration             |                                                                                                    |  |  |
| L People                  | There is a security update available for your version of Drupal. To ensure the security of your server, you should update immed available updates page for more information and to install your missing updates. There was a problem checking available updates for your medules or themes. See the available updates page for more information. |  |  |
| Reports                   |                                                                                                    |  |  |
| 🕜 Help                    | install your missing updates.                                                                                                    |  |  |
| +                         | Download additional contributed modules to extend your site's functionality.                                                                                                    |  |  |
|                           | Regularly review and install available updates to maintain a secure and current site. Always run the update script each time a module                                                                                                    |  |  |
|                           | + Install new module                                                                                                    |  |  |
|                           | Filter by name or description                                                                                                    |  |  |
|                           | Enter a part of the module name or description                                                                                                    |  |  |
|                           | ▼ CORE                                                                                                    |  |  |

### You can see the Agile CRM Menu in Main menu

### Step2:Setting up Agile CRM account

After Clicking It will redirect to Setting Page

Creat an Agile CRM account if you don't have an account. OR Fill the Agile CRM Settings

|                 | ★ Shortcuts 1 admin                                                                                                    |  |  |
|-----------------|----------------------------------------------------------------------------------------------------|--|--|
| △ Agile CRM     |                                                                                                    |  |  |
| Home            | C Agile CRM                                                                                                    |  |  |
| Web Rules       | ▼ AGILE CRM SETTINGS                                                                                                    |  |  |
| Form Builder    | Domain Name: *                                                                                                    |  |  |
| Landing Pages   |                                                                                                    |  |  |
| Email Campaigns | User ID (Email Address): *                                                                                                    |  |  |
| Web Stats       |                                                                                                    |  |  |
| Refer a Friend  | Password: "                                                                                                    |  |  |
| Settings        | Submit                                                                                                    |  |  |
| Content         | Repetite of Agile CPM Plugin                                                                                                    |  |  |
| Structure       | Selection agric CKM Plugin                                                                                                    |  |  |
| Appearance      | Simple to integrate web rule & web stats, no need of coding knowledge.                                                                                                    |  |  |
| Extend          | Show real-time web popups to get more into about your website visitors and also increase the number of subscriptions or sign ups.                                                                                                    |  |  |
| Configuration   | <ul> <li>Easily integrate customized web forms to your website or app to create or update contacts and log subsquent web activity.</li> <li>Easily integrate attractive landing pages with your website using this plugin.</li> </ul> |  |  |

• Easily Integrate attractive landing pages with your website using this plugin. After Successfully Configuration it will be Saved and Webrules and Webstats are Automatically Enabled

| 🚱 Back to site 🗮 Manage 🔰 | Shortcuts 🧕 admin                      |
|---------------------------|----------------------------------------|
| Agile CRM 🔕 🗎             | Settings 🗠                             |
| Home                      |                                        |
| Web Rules                 | Home » Administration » Aglie CRM      |
| Form Builder              | ✓ successfully saved                   |
| Landing Pages             | •                                      |
| Email Campaigns           |                                        |
| Web Stats                 |                                        |
| Refer a Friend            | AGILE CRM SETTINGS                     |
| Settings                  | Enter Domain Name: *                   |
| L Content                 | alibaba540                             |
| 👬 Structure 📀             | User ID (Email Address): *             |
| Appearance                | Password: *                            |
| Extend                    |                                        |
| Configuration             | Submit<br>Benefits of Agile CRM Plugin |

Home page

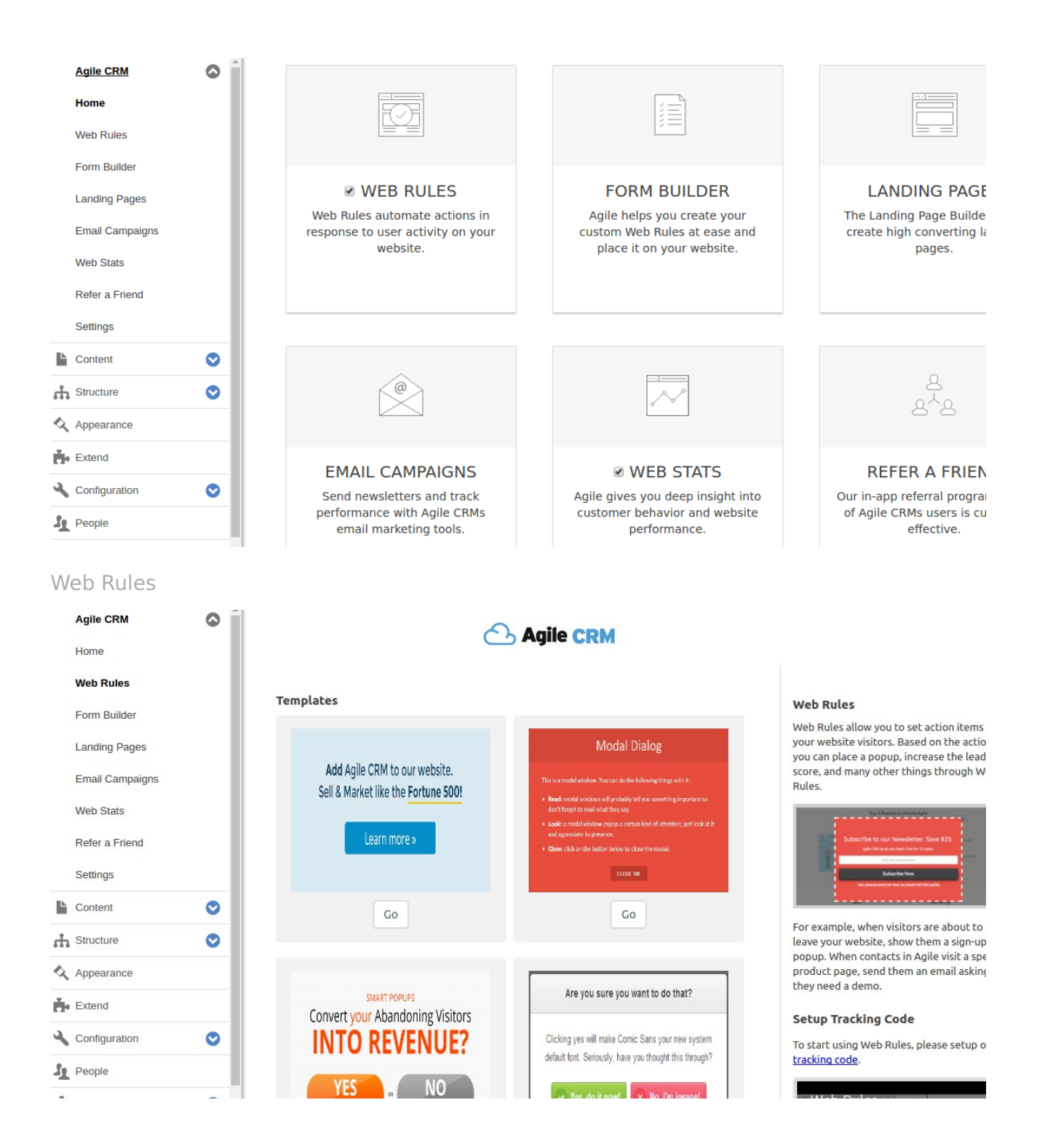

#### Landing Page

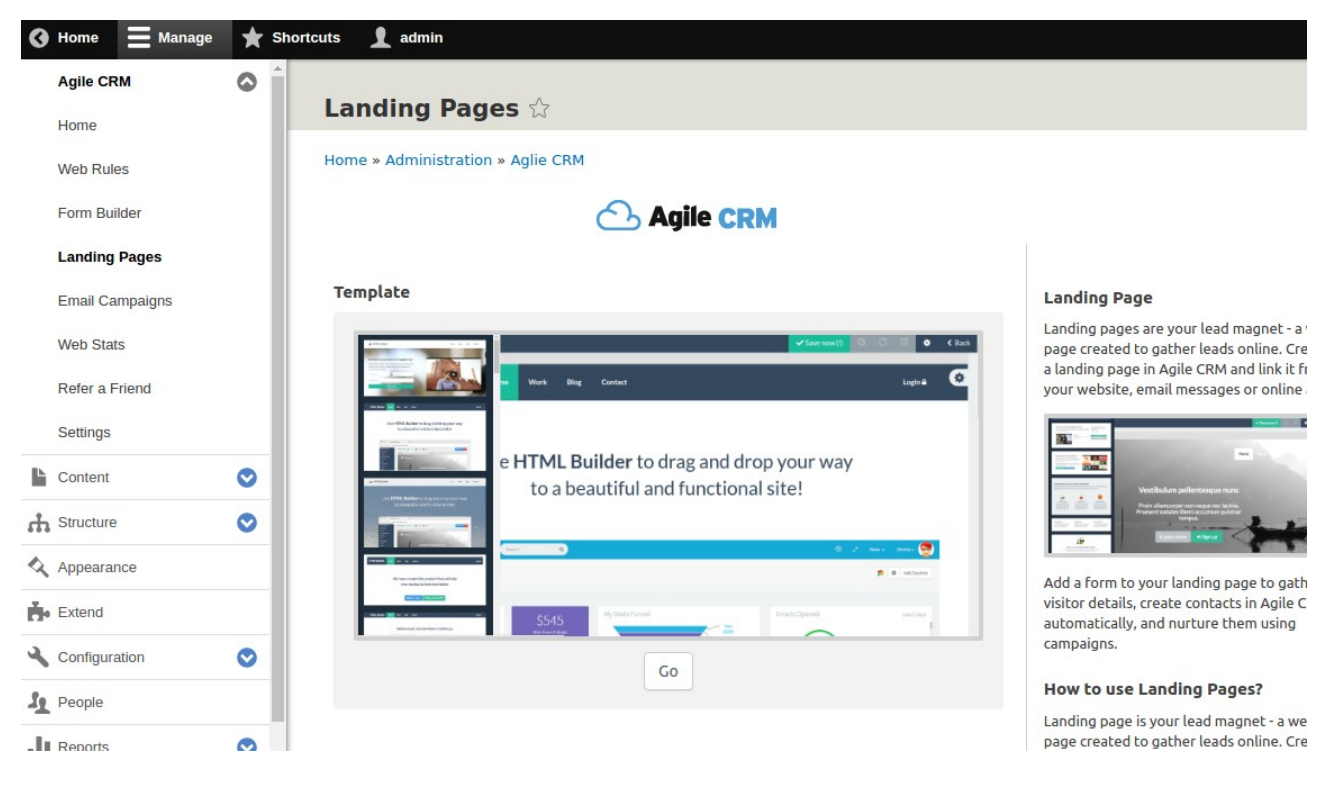

### Step3: Setting up Form Builder and Landing Pages

After that Go to Menu and click

### Manage -->Content authoring -->Text formats and editors

|          | Home » Administration »                                                                                                    | Configuration » Conte                              | nt authoring                                                                                        |                                          |  |  |
|----------|----------------------------------------------------------------------------------------------------|----------------------------------------------------|----------------------------------------------------------------------------------------------------|------------------------------------------|--|--|
| 0        | There is a security update available for your version of Drupal. To ensure the security of your server, you should update immediately! See the available updates page for more information and to install your missing updates. |                                                    |                                                                                                    |                                          |  |  |
| <b>~</b> | Text formats define how t<br>configuration is a secu                                                                                                    | ext is filtered for outpu<br>rity risk. Learn more | It and how HTML tags and other text is displayed, replaced, or n<br>on the Filter module help page. | emoved. Improper text format             |  |  |
|          | Text formats are presente                                                                                                    | d on content editing p                             | ages in the order defined on this page. The first format available                                  | e to a user will be selected by default. |  |  |
| 0        | + Add text format                                                                                                    |                                                    |                                                                                                    |                                          |  |  |
|          |                                                                                                    |                                                    |                                                                                                    | Show row weights                         |  |  |
|          | NAME                                                                                                    | TEXT EDITOR                                        | ROLES                                                                                               | OPERATIONS                               |  |  |
|          | 🕀 Basic HTML                                                                                                    | CKEditor                                           | Authenticated user,Administrator                                                                    | Configure -                              |  |  |
|          | Restricted HTML                                                                                                    | _                                                  | Anonymous user,Administrator                                                                        | Configure -                              |  |  |
| -        | ↔ Full HTML                                                                                                    | CKEditor                                           | Administrator                                                                                       | Configure -                              |  |  |
| •        | 🕂 Plain text                                                                                                    | _                                                  | This format is shown when no other formats are available                                            | Configure                                |  |  |
| •        | Save changes                                                                                                    |                                                    |                                                                                                    |                                          |  |  |
| •        |                                                                                                    |                                                    |                                                                                                    |                                          |  |  |
| •        |                                                                                                    |                                                    |                                                                                                    |                                          |  |  |

Click on the Configure

Agile CRM Form Builder

Under the Tool bar Configuration there are Available Buttons you can See the Form Builder Icon drag the Form Builder Icon and in to Active tool bar

| 🔇 Home 📃 Manage | ★ Sh | ortcuts 🧕 admin                                                                                                    |
|-----------------|------|----------------------------------------------------------------------------------------------------|
| Agile CRM       | 0    | CKEditor 🔻                                                                                                    |
| Content         | ٢    | <b>TOOLBAR CONFIGURATION</b><br>Move a button into the <i>Active toolbar</i> to enable it, or into the list of <i>Available buttons</i> to disable it. Buttons may be moved |
| Structure       | •    | keyboard arrow keys. Toolbar group names are provided to support screen reader users. Empty toolbar groups will be rem                                                      |
| Appearance      |      | Available buttons<br>USx <sup>a</sup> x <sub>a</sub> I <sub>x</sub> E E E E I II II ← P E X C II II II II II II II II II II II II I                                         |
| Extend          |      |                                                                                                    |
| 🔧 Configuration | •    | Active toolbar Form Builder                                                                                                    |
| Le People       |      | Formatting Linking Lists Media Block Formatting Tools Agile CRM Add group                                                                                                   |
| Reports         | •    |                                                                                                    |
| Help            |      | Add group                                                                                                    |
|                 | Ť    | CKEditor plugin settings                                                                                                    |
|                 |      | Image                                                                                                    |

### Agile CRM Landing Pages

Under the Tool bar Configuration there are Available Buttons you can See the Landing Page Icon drag the Form Builder Icon and in to Active tool bar

| 0        | TOOLBAR CONFIGURATION                                                                                                    |
|----------|----------------------------------------------------------------------------------------------------|
| -        | Move a button into the Active toolbar to enable it, or into the list of Available buttons to disable it. Buttons may be moved with the mouse or keyboard arrow keys. Toolbar group names are provided to support screen reader users. Empty toolbar groups will be removed upon save. |
| 0        |                                                                                                    |
|          | US x² x₂ Ix È Ξ Ξ Ξ Ξ Ξ Ξ X C C C C Ω Ω Ω □                                                                                                    |
| •        | Active toolbar Landing Page Hide group name                                                                                                    |
|          | Formatting Linking Lists Media Block Formatting Tools Agile CRM Add group                                                                                                    |
|          | B I ∞ ∞ 1 := ;= ?? II Format - D II                                                                                                    |
| <b>v</b> | Add group                                                                                                    |
| Ť        | CKEditor plugin settings                                                                                                    |
|          | Image<br>Uploads enabled, max size: 40                                                                                                    |

\*Filter Settings Field :

In the Allowed HTML tags you should mention

<iframe src width height frameborder>

| Limit allowed HTML tags and<br>correct faulty HTML | Allowed HTML tags                                                                                                    |  |  |
|----------------------------------------------------|----------------------------------------------------------------------------------------------------|--|--|
| Enabled                                            | <a href="" hreflang=""> <em> <strong> <cite> <blockquote cite=""> <code> <ul type=""> <ol start="" type=""> <li>&gt;</li></ol></ul></code></blockquote></cite></strong></em></a>                                                                                                    |  |  |
|                                                    | A list of HTML tags that can be used. By default only the <i>lang</i> and <i>dir</i> attributes are allowed for all HTML tags.<br>Each HTML tag may have attributes which are treated as allowed attribute names for that HTML tag. Each<br>attribute may allow all values, or only allow specific values. Attribute names or values may be written as a<br>prefix and wildcard like <i>jump-*</i> . JavaScript event attributes, JavaScript URLs, and CSS are always stripped. |  |  |
|                                                    | Display basic HTML help in long filter tips                                                                                                    |  |  |
|                                                    | Add rel="nofollow" to all links                                                                                                    |  |  |
|                                                    |                                                                                                    |  |  |

### After dragging the both icons and addning Iframe click the Save Configuration

| Available buttons       Button divider         U       S x² x₂ Ix ≡ ≡ ≡ ≡ ≡ ≡ ≡ ≡ ≡ ≡ ≡ ≡ ≡ ≡ ≡ ≡ ≡ ≡                                                                                                    |
|----------------------------------------------------------------------------------------------------|
| Active toolbar     Hide of       Formatting     Linking     Lists     Media     Block Formatting     Tools     Agile CRM     Add group       B     I     Image: Second second second                               |
| Formatting     Linking     Lists     Media     Block Formatting     Tools     Agile CRM     Add group       B     I     Image: Second second second |
|                                                                                                    |
| Add group                                                                                                    |

#### Adding Form Builder and Landing Page to Drual Pages

Click on the Content in menu

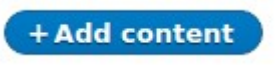

In the Body (Edit summary) you can find the Form Builder and Landing Pages Icons in the editor when you click on the icons you can see the POPUP as shown below

#### Form Builder

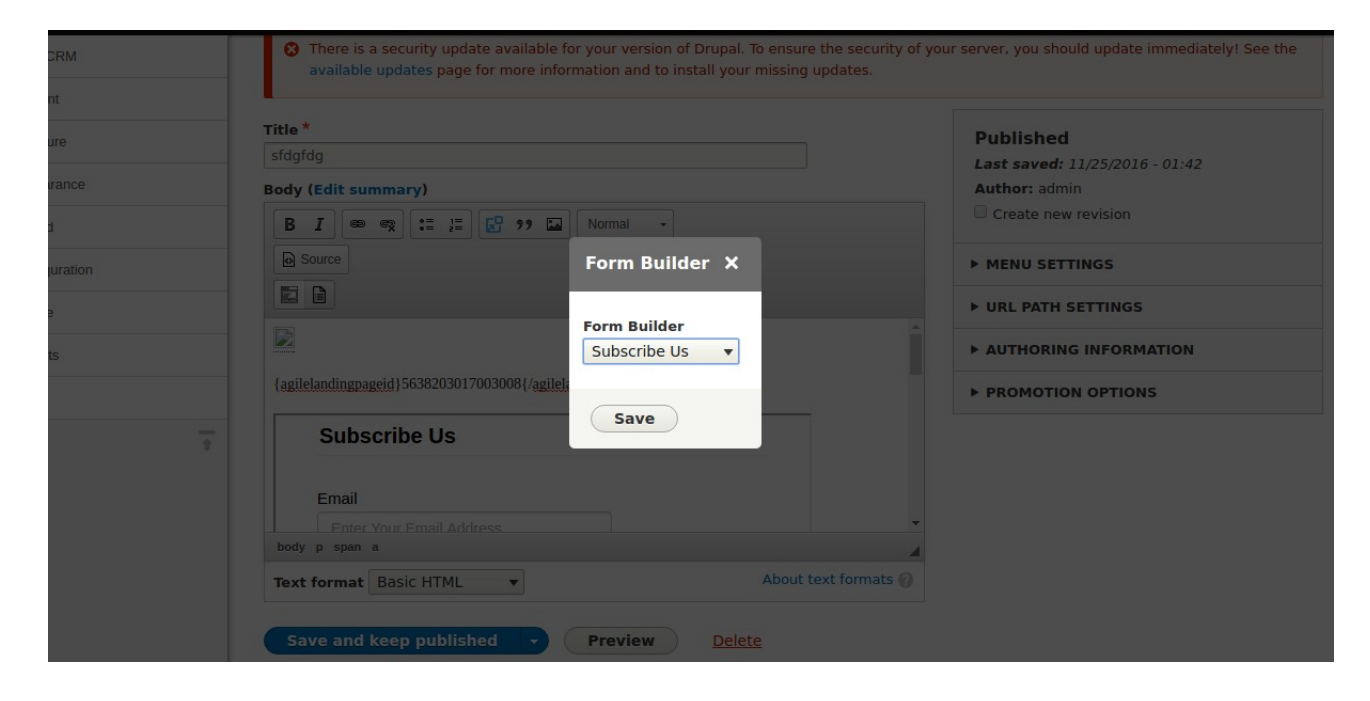

### Agile Landing Page

| Back to site 📕 Manage | Shortcuts 🔒 admin                                                                                                    |                                         |
|-----------------------|----------------------------------------------------------------------------------------------------|-----------------------------------------|
| Agile CRM             |                                                                                                    |                                         |
| Content               | Home » sfdgfdg                                                                                                    |                                         |
| L Structure           | C There is a security update available for your version of Drupal. To ensure the security or<br>available updates page for more information and to install your missing updates. | f your server, you should update immedi |
| Appearance            |                                                                                                    |                                         |
| - Extend              | Title * sidgfdg Landing Page X                                                                                                    | Published                               |
| Configuration         | Body (Edit summary)                                                                                                    | Author: admin                           |
| People                | B I 📾 🙊 🏣 🚰 🤧 🖬 Landing Page                                                                                                    | Create new revision                     |
| Reports               | ■ Source                                                                                                    | ► MENU SETTINGS                         |
| 3 Help                | Save                                                                                                    | ► URL PATH SETTINGS                     |
|                       |                                                                                                    | ► AUTHORING INFORMATION                 |
|                       | {agilelandingpageid}5638203017003008{/agilelandingpageid}                                                                                                    | ► PROMOTION OPTIONS                     |
|                       | Subscribe Us                                                                                                    |                                         |
|                       |                                                                                                    |                                         |
|                       |                                                                                                    |                                         |